## **Direct Debit Registration via Krungthai NEXT**

ในกรณีที่ไม่มีหน่วยงาน

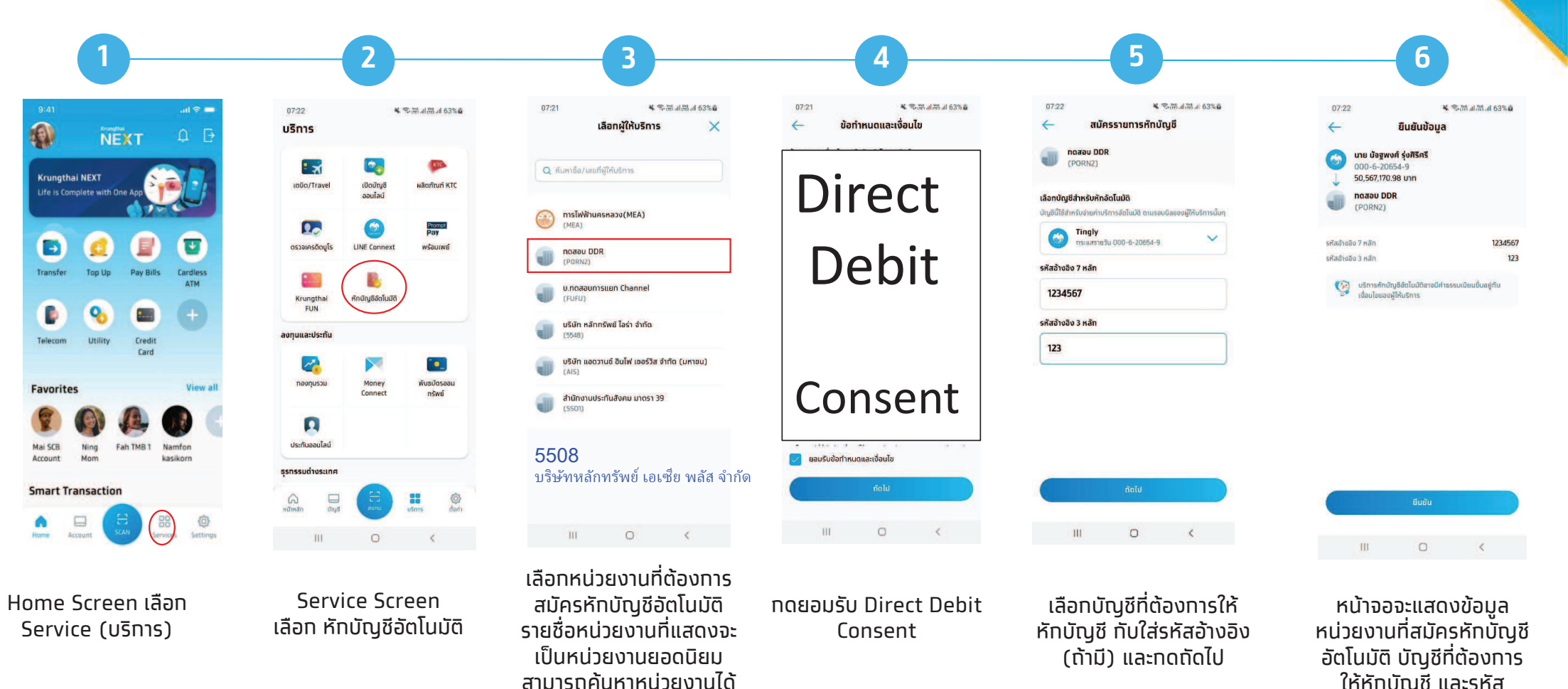

ြေKrungthai Bank PCL All right reserved. Unauthorized usage or adaptation is violation to applicable laws

ให้หัทบัญชี่ และรหัส อ้างอิง (ถ้ามี) 3

Krungtha

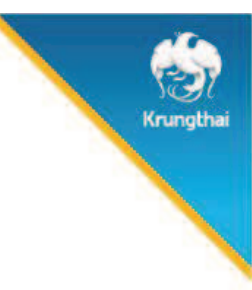

## **Direct Debit Registration via Krungthai NEXT**

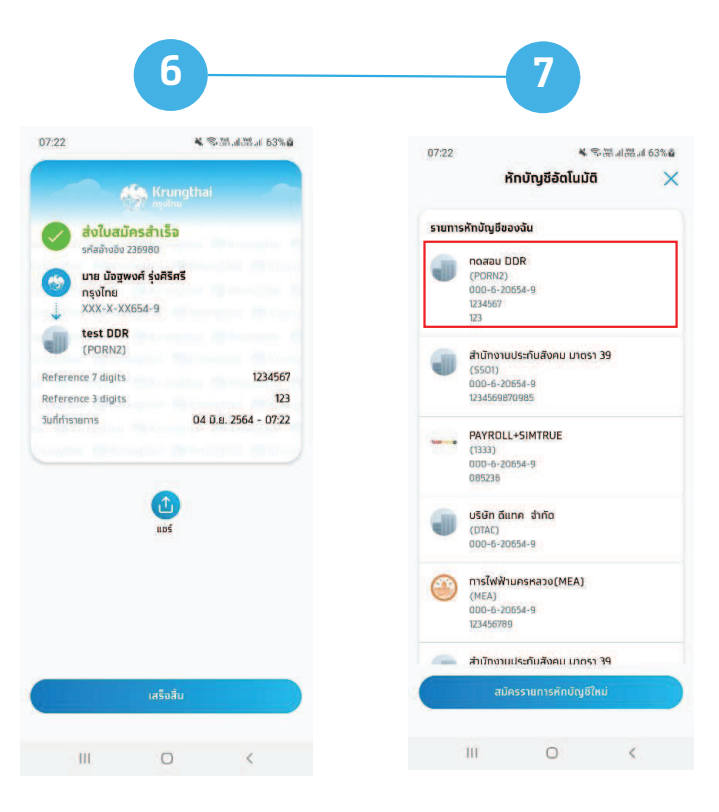

ระบบจะแสดง e-slip ว่าส่ง ใบสมัครสำเร็จ (สมัคร Direct Debit สำเร็จ) เมื่อทลับมาที่บริการหัท บัญชีอัตโนมัติ จะมี รายการหักบัญชีของฉัน ที่สมัครหักบัญชีอัตโนมัติ กับหน่วยงานมาแสดง

© Krungthai Bank PCL All right reserved. Unauthorized usage or adaptation is violation to applicable laws.